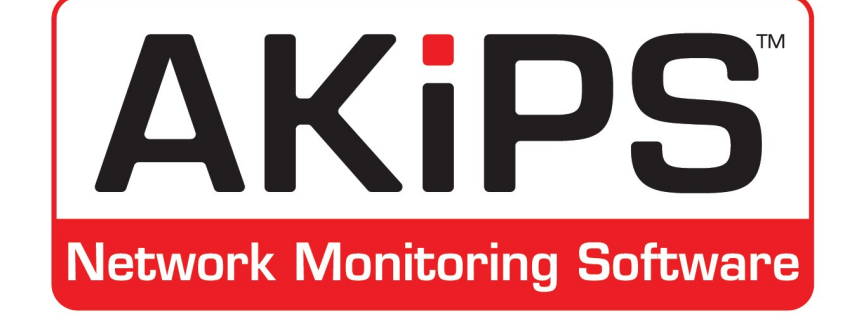

# Install & upgrade guide

unitoring Software

© 2021 AKIPS Holdings Pty Ltd

All rights reserved worldwide. No part of this document may be reproduced by any means, nor modified, decompiled, dissembled, published or distributed, in whole or in part, or translated to any electronic medium or other means, without the written consent of AKIPS Holdings Pty Ltd.

All rights, title and interest in and to the software documentation are and shall remain the exclusive property of AKIPS and its licensors.

All other trademarks contained in this document are the property of their respective owners.

### Disclaimer

While the publisher (AKIPS Pty Ltd) has taken every precaution in the preparation of this guide to ensure that the information and instructions contained herein are accurate at the date of publication, it makes no expressed or implied warranty of any kind, and disclaims all responsibility for errors or omissions. The publisher assumes no liability for incidental or consequential losses or damages in connection with, or arising out of, the use of the information contained herein.

### Publisher

AKIPS, PO Box 3422, Shailer Park, Queensland, 4128, Australia

Email: info@akips.com

Website: https://www.akips.com

| Edition | Software release | Date         |
|---------|------------------|--------------|
| 17      | 22.1             | January 2022 |

# Contents

| 1 | Abo   | ut this guide        | 3                    |
|---|-------|----------------------|----------------------|
|   | 1.1   | Abbreviations        | 4                    |
|   | 1.2   | Text conventions     | 7                    |
|   | 1.3   | Syntax               | 8                    |
| 2 | Plat  | form requirements    | 9                    |
|   | 2.1   | Software             | 11                   |
|   | 2.2   | 2.1.1       CPU      | 11<br>11<br>11<br>12 |
| 3 | Insta | alling AKIPS         | 13                   |
| 4 | Disc  | overing your network | 24                   |
| 5 | AKI   | PS licence           | 26                   |
| 6 | Upg   | rading AKIPS         | 28                   |

### About this guide

The AKIPS *Install & upgrade guide* assists users to install and upgrade AKIPS Network Monitoring Software.

The following **Abbreviations** (see 1.1), **Text conventions** (see 1.2) and **Syntax** (see 1.3) are used throughout AKIPS's guides.

### 1.1 Abbreviations

| 3DES   | triple data encryption standard            |
|--------|--------------------------------------------|
| ADB    | AKIPS database                             |
| AES    | advanced encryption standard               |
| AKIPS  | Always Keep It Purely Simple :)            |
| API    | application programming interface          |
| ARP    | address resolution protocol                |
| AS     | autonomous system                          |
| BFD    | bidirectional forwarding detection         |
| BGP    | border gateway protocol                    |
| CA     | certificate authority                      |
| CBQoS  | class-based quality of service             |
| CDP    | Cisco discovery protocol                   |
| CGI    | computer gateway interface                 |
| CIDR   | classless inter-domain routing             |
| CLI    | command line interface                     |
| CPU    | central processing unit                    |
| CSR    | certificate signing request                |
| CSV    | comma-separated values                     |
| cURL   | client url                                 |
| DHCP   | dynamic host configuration protocol        |
| DN     | distinguished name                         |
| DNS    | domain name system                         |
| FQDN   | fully qualified domain name                |
| GB     | gigabyte                                   |
| GRE    | generic routing encapsulation              |
| GUI    | graphical user interface                   |
| HTTP   | hypertext transfer protocol                |
| HTTPS  | hypertext transfer protocol secure         |
| IF-MIB | interface MIB                              |
| IP     | internet protocol                          |
| IPFIX  | internet protocol flow information export  |
| IPSLA  | internet protocol service level agreement  |
| IS-IS  | intermediate system to intermediate system |

| LAN      | local area network                         |
|----------|--------------------------------------------|
| LDAP     | lightweight directory access protocol      |
| LLDP     | link layer discovery protocol              |
| MAC      | media access control                       |
| MIB      | management information base                |
| NAS      | network-attached storage                   |
| NDP      | neighbour discovery protocol               |
| NIC      | network interface card                     |
| NMS      | network-monitoring software                |
| NTP      | network time protocol                      |
| OID      | object identifier                          |
| OS       | operating system                           |
| PCRE     | Perl-compatible regular expressions        |
| PEM      | privacy-enhanced mail                      |
| PFX      | personal information exchange format       |
| PKCS     | public key cryptography standards          |
| png      | portable network graphics                  |
| POSIX    | portable operating system interface        |
| PSSH     | parallel secure shell                      |
| QoS      | quality of service                         |
| RADIUS   | remote authentication dial-in user service |
| RAID     | redundant array of independent disks       |
| RAM      | random-access memory                       |
| RTT      | round-trip time                            |
| SAN      | storage area network                       |
| SCSI     | small computer system interface            |
| SHA      | secure hash algorithm                      |
| SMI      | structure of management information        |
| SMTP     | simple mail transfer protocol              |
| SNMP     | simple network management protocol         |
| SSH      | secure shell                               |
| SSL      | secure sockets layer                       |
| STARTTLS | start transport layer security             |
| stderr   | standard error                             |
| sysadmin | system administrator                       |

| TACACS+ | terminal access controller access-control system plus |
|---------|-------------------------------------------------------|
| TCP     | transmission control protocol                         |
| TLS     | transport layer security                              |
| TOS     | type of service                                       |
| UID     | user identifier                                       |
| UDP     | user datagram protocol                                |
| UTC     | coordinated universal time                            |
| VLAN    | virtual local area network                            |
| VM      | virtual machine                                       |
| WAN     | wide area network                                     |

CHAPTER 1. ABOUT THIS GUIDE

### **1.2 Text conventions**

Menu options are in **bold**.

E.g. Go to Admin > System > System Settings

Bold is also used for emphasis or clarity.

E.g. The **backup server** must have double the disk space of the **production server**.

Links to other parts of this guide are shown as red boxes.

E.g. The following **Abbreviations** (see 1.1), **Text conventions** (see 1.2) and **Syntax** (see 1.3) are used throughout AKIPS's guides.

Websites and email addresses are in blue.

If they are also hyperlinks, they are shown as cyan boxes.

E.g. https://www.akips.com

Code is in monospace.

Further:

Command syntax is in **red monospace**.

E.g. {ddd} {hh:mm} to {hh:mm}

Input (by the user) is in **blue monospace**.

E.g. tf dump last7d

Output (by AKIPS) is in cyan monospace.

E.g. cisco-74-1-1 sys ip4addr = 10.74.1.1

### 1.3 Syntax

Syntax may be presented in this guide across multiple lines due to layout constraints. When using AKIPS, you will need to run commands in a single line.

Parameters (fields expecting a substituted value) are contained within  $\{\ \}$  (braces).

E.g. {type} {value}

Optional parameters are contained within [] (square brackets).

E.g. [index,{description}]

Optional parameters may be nested.

E.g.

mlist {type} [{parent regex} [{child regex} [{attribute regex}]]]

For values separated by a | (pipe), choose one option only.

E.g. [any|all|not group {group name} ...]

Multiple parameters will have an ... (ellipsis).

E.g. not group {group name} ...

# **Platform requirements**

AKIPS is engineered for a VM environment.

Before installing AKIPS, ensure that your platform meets the following minimum requirements:

| Number of interfaces | Minimum requirements                                 |
|----------------------|------------------------------------------------------|
| up to 100,000        | VM<br>2+ CPU cores<br>8 GB RAM<br>200 GB disk space  |
| 100,000 to 250,000   | VM<br>4+ CPU cores<br>16 GB RAM<br>500 GB disk space |
| 250,000+             | VM<br>8+ CPU cores<br>32 GB RAM<br>1 TB disk space   |

If you are installing AKIPS onto a backup server, double the disk space listed. (Refer to the 'Backing up AKIPS' chapter in the AKIPS *Backup & restore guide*.)

To view the video *Deploying AKIPS on a VM vs hardware*, visit https://vimeo.com/manage/videos/524030745

### 2.1 Software

### 2.1.1 CPU

AKIPS requires dedicated CPUs.

CPU cores which are shared between VMs on a VM host will lead to CPU resource starvation.

This typically leads to:

- jumps in time
- gaps in polling
- false outage reports.

### 2.1.2 Storage

AKIPS runs a realtime database. Its performance depends on sequential read/write performance, and minimal storage fragmentation and latency.

AKIPS requires:

- preallocated/thick (not thin) provisioning
- eager (not lazy) zeroed.

### 2.1.3 VMware

When configuring a VMware guest:

- use an emulated LSI SCSI controller
- lock the MAC address to the VM.

### 2.2 Hardware

We recommend installing and evaluating  $\mathsf{AKIPS}$  in a VM environment before investing in any hardware.

All hardware must be compatible with our FreeBSD OS.

AKIPS monitors 1,000,000+ interfaces without specialised hardware. However, it may require a dedicated RAID storage system instead of a SAN or NAS. In this case, contact support@akips.com to discuss your specific configuration needs.

# Installing AKIPS

To view the video *Installing AKIPS*, visit https://vimeo.com/manage/videos/521646329

### To install AKIPS:

Go to https://www.akips.com/download

In the Install & upgrade section, click Download.

Read the AKIPS Software Licence Agreement.

Click Install & Upgrade ISO only if you agree to the terms.

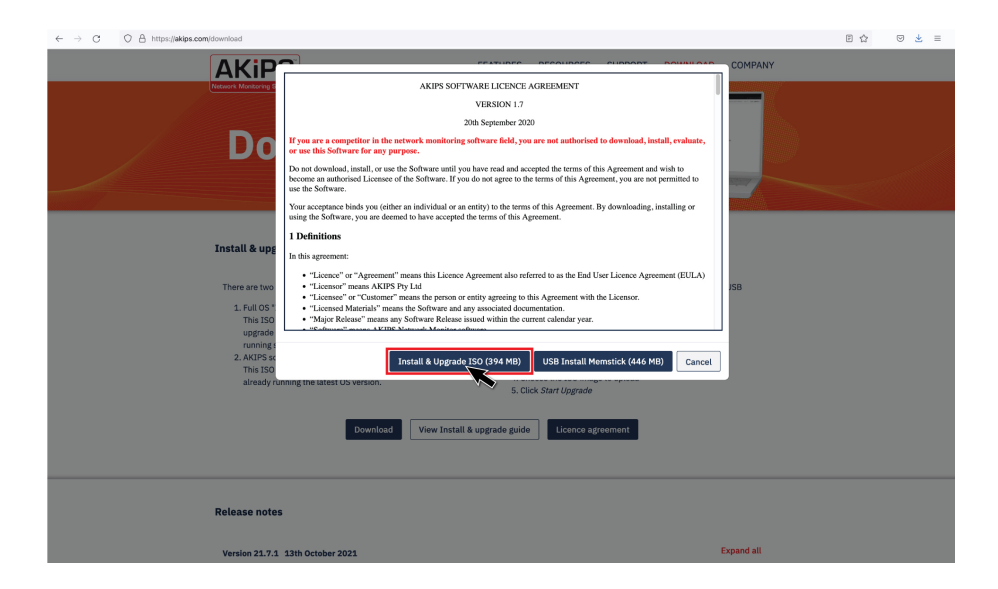

Graphic 1: accepting the AKIPS licence agreement

Create the VM and attach the installer disk image file (ISO).

Configure the VM settings and boot.

At the AKIPS Network Monitor screen, select Install.

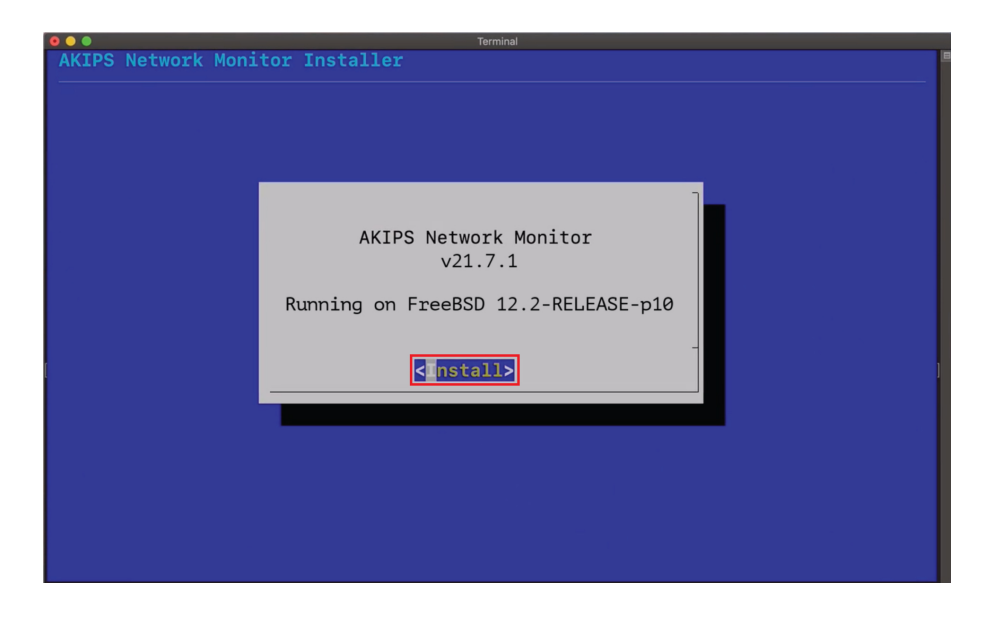

Graphic 2: starting the AKIPS installation

At the **RISK OF DATA LOSS** screen, select **Yes**.

At the **Keymap Selection** screen:

- hit **Enter** to select the default or
- scroll to select your preference and then hit **Enter**.

| Terminal                                                                                                    |
|----------------------------------------------------------------------------------------------------|
| FreeBSD Installer                                                                                                    |
| <b>Keymap Selection</b><br>The system console driver for FreeBSD defaults to standard "US"<br>keyboard map. Other keymaps can be chosen below.                                                                                                    |
| <pre>&gt;&gt;&gt; Continue with default keymap<br/>-&gt;- Test default keymap<br/>() Armenian phonetic layout<br/>() Belarusian<br/>() Belgian<br/>() Belgian (accent keys)<br/>() Brazilian (accent keys)<br/>() Brazilian (without accent keys)<br/>() Bulgarian (BDS)<br/>() Bulgarian (Phonetic)<br/>() Canadian Bilingual</pre> |
| L +(+) 12%                                                                                                    |
| <pre></pre>                                                                                                    |
|                                                                                                    |

Graphic 3: configuring the keymap

At the Set Hostname screen, type a valid hostname.domain

Hit Enter.

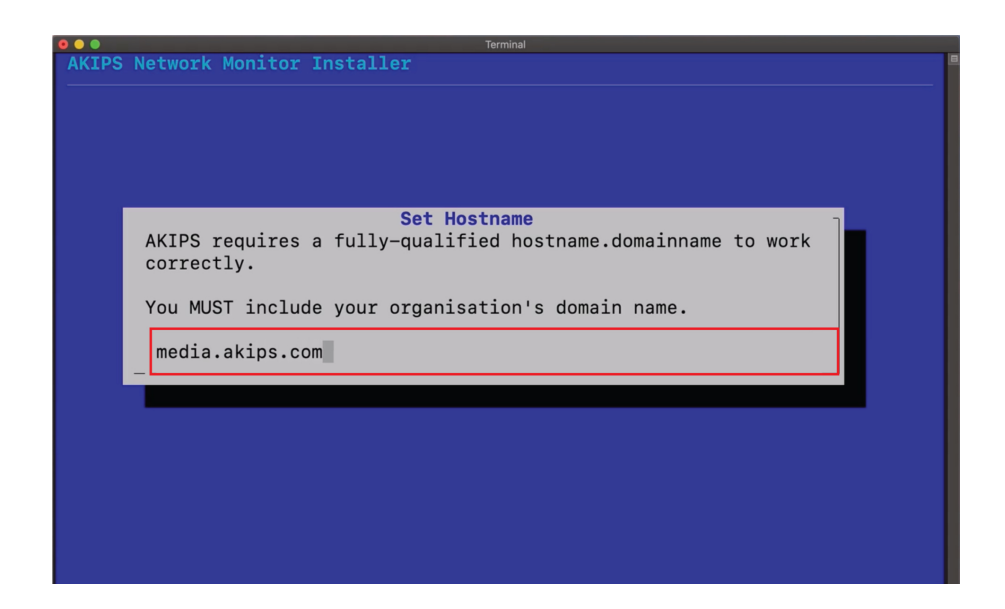

Graphic 4: setting the hostname

Enter a password. This will apply to the root, akips and admin accounts.

Retype the password to confirm.

Hit Enter.

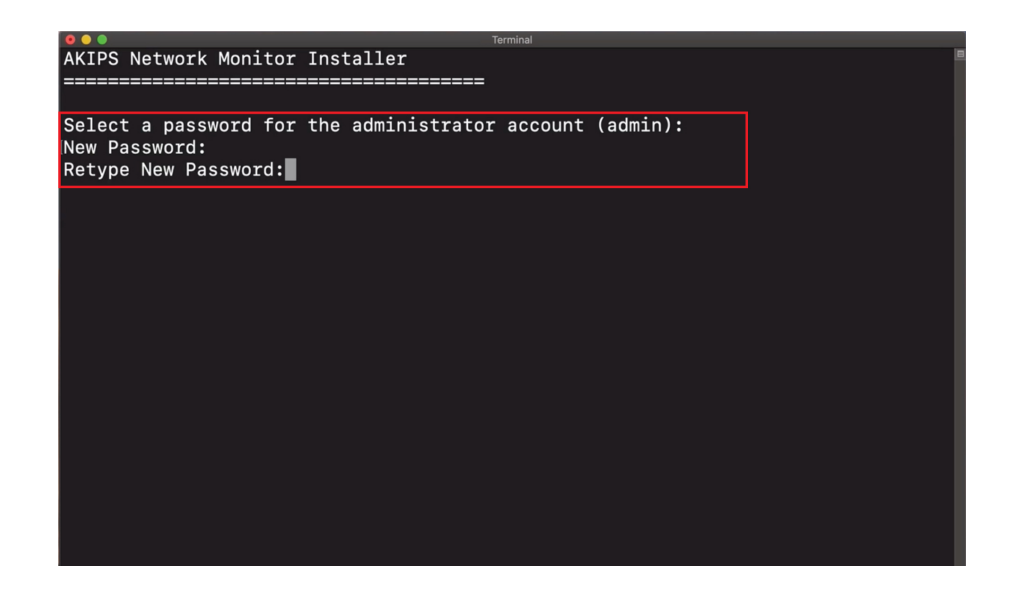

Graphic 5: setting the password

At the Network Configuration screen, select a network interface.

Select **OK**.

At the **IPv4** prompt, select **Yes**.

At the  $\ensuremath{\mathsf{DHCP}}$  prompt, select  $\ensuremath{\mathsf{No}}.$ 

At the **Network Configuration: Static Network Interface Configuration** screen, complete the following text fields:

- IP address
- subnet mask
- default router.

Select **OK**.

| • • Terminal                           |  |
|----------------------------------------|--|
| FreeBSD Installer                      |  |
|                                        |  |
|                                        |  |
|                                        |  |
|                                        |  |
| Network Configuration                  |  |
| Static Network Interface Configuration |  |
|                                        |  |
| IP Address 10.1.14.96                  |  |
| Subnet Mask 255.255.0.0                |  |
|                                        |  |
|                                        |  |
| -                                      |  |
| < OK > <cancel></cancel>               |  |
|                                        |  |
|                                        |  |
|                                        |  |
|                                        |  |
|                                        |  |
|                                        |  |
|                                        |  |

Graphic 6: configuring the static network interface

At the  $\mathbf{IPv6}$  prompt, select  $\mathbf{No}.$ 

At the **Network Configuration: Resolver Configuration** screen, enter at least one DNS address.

Select **OK**.

| 💿 💿 Terminal                                                     |   |
|------------------------------------------------------------------|---|
| FreeBSD Installer                                                |   |
| Network Configuration                                            | 7 |
| Resolver Configuration                                           |   |
| Search<br>IPv4 DNS #1<br>IPv4 DNS #2<br>< OK > <cancel></cancel> | - |
|                                                                  |   |
|                                                                  | _ |
|                                                                  |   |
|                                                                  |   |
|                                                                  |   |
|                                                                  |   |

Graphic 7: configuring the network resolver

At the Network Time Protocol Configuration screen, enter the NTP server address.

Select **OK**.

| C C Terminal                                                                                               |   |
|----------------------------------------------------------------------------------------------------|---|
| AKIPS Network Monitor Installer                                                                            | - |
| Network Time Protocol<br>Network Time Protocol Configuration<br>NTP Server 1 10.1.1.1<br>NTP Server 2 CK > |   |

Graphic 8: configuring the network time protocol

Review the Verify hardware clock screen:

- if the clock is set to local time, select Yes
- if the clock is not set to local time, select No.

On the following timezone screens, select your applicable timezone.

|          | Terminal                                                                                                    |
|----------|----------------------------------------------------------------------------------------------------|
| AKIPS Ne | twork Monitor Installer                                                                                                    |
|          | Verify hardware clock<br>This machine's hardware clock is reporting the time as:<br>1:55 PM on Fri 5 Mar 2021<br>Is the clock set to local time?<br>KYES < No >                                                                                                    |
|          | Restant.                                                                                                    |
|          | Time Zone Selector         Select a region         1 Africa         2 America North and South         3 Antarctica         4 Arctic Ocean         5 Asia         6 Atlantic Ocean         Australia         8 Europe         9 Indian Ocean         0 Pacific Ocean         a UTC         < |

Graphic 9: configuring the hardware clock and timezone

### CHAPTER 3. INSTALLING AKIPS

After AKIPS has finished installing, select  $\mathbf{OK}$  to reboot the server.

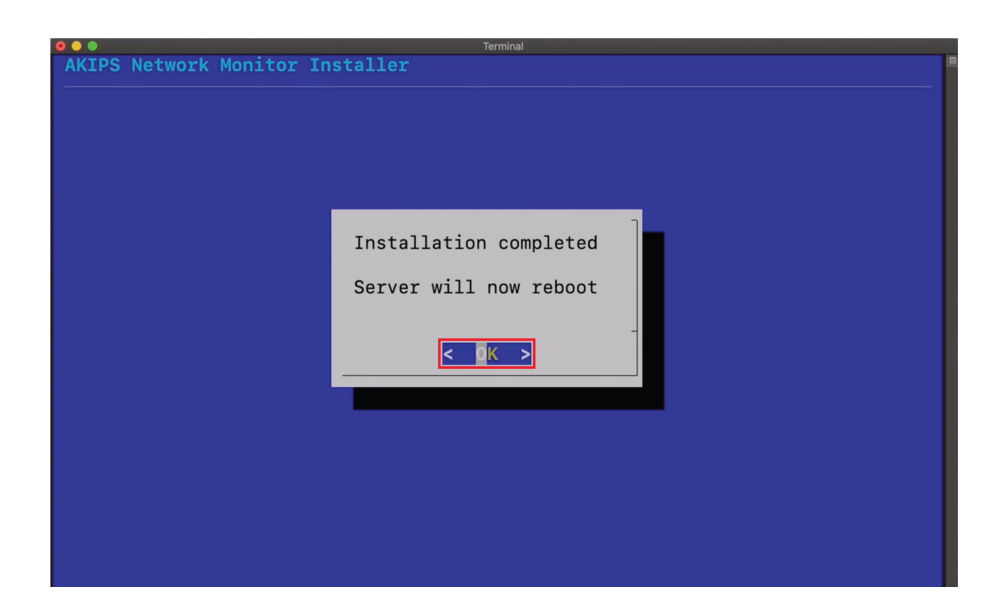

Graphic 10: rebooting the server

 $\mathsf{AKIPS}$  will run a number of processes which will not require you to take any action.

AKIPS will prompt you to log in with your admin account.

To finalise the installation process, click **Accept License**.

## **Discovering your network**

AKIPS runs its network discover based on IP address ranges and SNMP parameters.

#### To discover your network:

Log into AKIPS with your admin account.

#### Go to Admin > Discover > Discover / Rewalk.

Using the guidance on the right-hand side, complete the **Discover / Rewalk** panel.

Ensure that you complete both:

- 2. Ping Scan Ranges
- 3. SNMP Parameters.

Click Save Changes.

### CHAPTER 4. DISCOVERING YOUR NETWORK

| Dashboards Reports Tools Admin New PDF                                                                                                    | Licensed to demo1 v21.7.1 User: add                                                                                                    |
|----------------------------------------------------------------------------------------------------|----------------------------------------------------------------------------------------------------|
| Discover / Rewalk Save Changes Discover Rewalk                                                                                                    | Discover / Rewalk                                                                                                    |
| 1. Daily Discovery Schedule<br>Discover 3am                                                                                                    | <ul> <li>Discover new devices         Perform ping and SNNP scans of the address ranges specified in Ping Scan Ranges. This will scan for and add         new devices. Any existing device found in the scan will have tis configuration updated. Note that this will only         update existing devices found in Ping Scan Ranges.     </li> </ul>                                                                                                    |
| 2. Ping Scan Ranges                                                                                                    | <ul> <li>Rewalk existing devices</li> <li>Detect any changes to the network configuration of devices polled by AKIPS. This will not scan for new devices.</li> </ul>                                                                                                    |
| rate 2000                                                                                                    | 1. Daily Discovery Schedule                                                                                                    |
| 10.2.0.0/16<br>10.131.0.0/16                                                                                                    | Schedules a daily automated discovery or rewalk of your network. The best time to schedule a discovery is while the<br>network is being used (i.e. during business hours).                                                                                                    |
|                                                                                                    | 2. Ping Scan Ranges                                                                                                    |
| 3.5NMP Parameters<br>version 2 comunity foobar<br>version 2 comunity public<br>version 3 user fred sha password aes128 password<br>version 3 user fred sha password aespassword | This defines the IPA and IPAs address ranges the discover will use when performing a ping sweep.   Each rule is evaluated and executed in order.  Inter addresses to each rule are injeed intelligently so as not to affect any single link/interface.  The addresses to each rule are pinged intelligently so as not to affect any single link/interface.  Turable options include:  a rate  a rate  a rate  b runs the number of ping requests sent per second. The default rate is 1000. The maximum rate is 1000.000.  pass This is the number of times each IP address is pinged. The default of 2 passes gives more reliable results than a single pass because it allows time for remote devices to wake up from skeep modes before they respond. The maximum number of passes 3.  Inter the some maximum number of passes 3.  Inter the So econd (2) minute).  will b So econd (2) minute).  will b accords to wait for a ping response. The default is 3 seconds. The maximum walk value is 10 occords.  Inter of scores do the maxime in the rate of parts and the scores the maximum walk value is 10 occords.  Inter the number of scores and a ping response. The default is 3 seconds. The maximum walk value is 10 occords.  Inter the number of scores and the ping response. The default is 3 seconds. The maximum walk value is 10 occords.  Inter the number of scores and the ping response. The default is 3 seconds. The maximum walk value is 10 occords.  Inter the number of scores and the ping response. The default is 3 seconds. The maximum walk value is 10 occords.  Inter the number of scores and the ping response. The default is a seconds. The maximum walk value is 10 occords.  Inter the number of scores and the ping response. The default is a seconds. The maximum walk value is 10 occords.  Inter the number of scores and the ping response. The default is a seconds. The maximum walk value is 10 occords.  Inter the number of scores and the ping response. The default is a seconds. The maximum walk value is 10 occords.  Inter the number of scores and the ping respo |
| version 3 user wilma md5 password                                                                                                    | Examples:<br># Set some "go fast" things<br>rate 10000<br>poss 2                                                                                                    |
|                                                                                                    | # Scan the 10.1.1.0 subnet                                                                                                    |

Graphic 11: configuring the discover settings

### Click **Discover**.

When AKIPS has finished discovering your network, it will display a message in green.

Wait for five minutes, then check the following tables:

- Reports > Device > IPv4 Ping Statistics
- Reports > Interface > Statistics

If the tables populate with data, then AKIPS is working.

# **AKIPS** licence

To view the video *AKIPS licence*, visit https://vimeo.com/manage/videos/514080623

### To request an AKIPS evaluation key:

Log into AKIPS with your admin account.

On the homepage, click **Software Activation**.

Click Request Evaluation Key.

Complete all mandatory text fields.

Click Request a Trial Key.

AKIPS will display a message to confirm that we are processing your request.

### To activate an AKIPS licence:

After the AKIPS team has emailed a licence key to you, copy the key.

Log into AKIPS with your admin account.

On the homepage, click **Software Activation**.

Paste the key into the Licence Key text field.

#### Click Activate Licence.

When AKIPS has successfully activated your licence, it will display a message in green.

# Upgrading AKIPS

AKIPS recommends that you always upgrade to the latest version.

To view the video *Upgrading AKIPS*, visit https://vimeo.com/manage/videos/516553339

### Case study

When a customer tried to upgrade AKIPS, the SHA256 matched the release notes, yet he received the error message 'Package has incorrect checksum'.

He was able to successfully upgrade when he used a different browser (Firefox instead of Chrome).

### To upgrade AKIPS:

Go to https://www.akips.com/download

In the Install & upgrade section, click Download.

### Click Install & Upgrade ISO.

Save the file onto your computer.

The software will download, displaying the version number in the filename. E.g. akips-21.7-upgrade.iso

Log into AKIPS with your admin account.

Go to Admin > System > Update.

Click Browse to locate the downloaded file.

Click Open.

|                             | S<br>1. Download the update ISO fil<br>2. <u>Select the ISO file</u><br>BrowseNo file selected.<br>3. Press "Start Upgrade" | oftware Update<br>e from the AKIPS webs | e<br>ite to your compu | ter              |      |  |
|-----------------------------|----------------------------------------------------------------------------------------------------|-----------------------------------------|------------------------|------------------|------|--|
|                             | S                                                                                                    | tart Upgrade Cance                      | 1                      |                  |      |  |
| Eavorites                   | <> ≡ • ∰ •                                                                                                    | Downloads                               | 0                      | Q Search         |      |  |
| Downloads                   | Name                                                                                                    | Size                                    | Kind                   | Date Added       | ~    |  |
| Applications                |                                                                                                    |                                         |                        |                  |      |  |
| <ul> <li>Recents</li> </ul> | akips-21.7.1-install.iso                                                                                                    | 417.3 MB                                | ISO Disk Image         | Today at 3:06 pm |      |  |
| Documents                   |                                                                                                    |                                         |                        |                  |      |  |
| Locations                   |                                                                                                    |                                         |                        |                  |      |  |
| B fileserver ≜              |                                                                                                    |                                         |                        |                  |      |  |
| Wetwork                     |                                                                                                    |                                         |                        |                  | _    |  |
| Tags<br>Red                 |                                                                                                    |                                         |                        | Cancel           | open |  |

Graphic 12: locating and opening the software update file

### Click Start Upgrade.

After the upload has completed, AKIPS will automatically upgrade the software.

| AKIPS Dash | boards Reports Tools Admin New PDF                               | Licensed to demo1 v | 21.7.1 U | lser: admin + |
|------------|------------------------------------------------------------------|---------------------|----------|---------------|
|            | Software Lindate                                                 |                     |          |               |
|            |                                                                  |                     |          |               |
|            | Upgraing 21.7 to 21.7.1                                          |                     |          |               |
|            | Installing may particle system onto the alternate root during    |                     |          |               |
|            | This failing new operating system onto the alternate root device |                     |          |               |
|            |                                                                  |                     |          |               |
|            | Installing 21 7 1 to akins-rooti on ada@                         |                     |          |               |
|            | Clearing /alt (akins-root)                                       |                     |          |               |
|            | Extracting operating system                                      |                     |          |               |
|            |                                                                  |                     |          |               |
|            | Extracting kernel                                                |                     |          |               |
|            |                                                                  |                     |          |               |
|            | Setting time zone                                                |                     |          |               |
|            | Copying /boot files                                              |                     |          |               |
|            | Copying /etc files                                               |                     |          |               |
|            | Merging password file                                            |                     |          |               |
|            | Merging group file                                               |                     |          |               |
|            | Mounting package directory                                       |                     |          |               |
|            | Installing packages                                              |                     |          |               |
|            | Installing ca_root_nss-3.69_1.txz                                |                     |          |               |
|            | Installing expat-2.4.1.txz                                       |                     |          |               |
|            | Installing freetype2-2.11.0.txz                                  |                     |          |               |
|            | Installing fribidi-1.0.10.txz                                    |                     |          |               |
|            | Installing graphite2-1.3.14.txz                                  |                     |          |               |
|            | Installing icu-69.1,1.txz                                        |                     |          |               |
|            | Installing indexinfo-0.3.1.txz                                   |                     |          |               |
|            | Installing iperf3-3.10.1_1.txz                                   |                     |          |               |
|            | Installing jpeg-turbo-2.1.1.txz                                  |                     |          |               |
|            | Instaling libdnet-1.13_3.txz                                     |                     |          |               |
|            | Installing libepoil-snim-0.0.20210418.txz                        |                     |          |               |
|            | Installing 110t11-5.5.1.txz                                      |                     |          |               |
|            | Installing liberow-i, 16.tz                                      |                     |          |               |
|            | Installing Induminated 2010 to tak                               |                     |          |               |
|            | Installing prices 32 1 1 4vy                                     |                     |          |               |
|            | Totaling piras 5.2.1.1.1.                                        |                     |          |               |
|            | Installing nng-1 6 37 1 txz                                      |                     |          |               |
|            | Installing postgresol11-client-11.13.txz                         |                     |          |               |
|            | Installing smortmontools-7.2 1.txz                               |                     |          |               |
|            | Installing snappy-1.1.9_1.txz                                    |                     |          |               |
|            | Installing stream-5.10.txz                                       |                     |          |               |
|            | Installing tmux-3.2a.txz                                         |                     |          |               |
|            | Installing cyrus-sasl-2.1.27_2.txz                               |                     |          |               |
|            |                                                                  |                     |          |               |

Graphic 13: upgrading AKIPS

### If the upgrade is for the AKIPS software only:

AKIPS will update the version details on the menu bar and resume monitoring your network.

#### If the upgrade is for both the OS and AKIPS software:

AKIPS will reboot your OS.

Refresh your browser to continue using AKIPS.

### Index

### Α

Abbreviations (About this guide), 4 About this guide, 3 AKIPS licence, 26

### С

Case study (Upgrading AKIPS), 28 CPU (Software (Platform requirements)), 11

### D

Discovering your network, 24

### G

Graphic 1: accepting the AKIPS licence agreement, 14 Graphic 2: starting the AKIPS installation, 15 Graphic 3: configuring the keymap, 16 Graphic 4: setting the hostname, 17 Graphic 5: setting the password, 18 Graphic 6: configuring the static network interface, 19 Graphic 7: configuring the network resolver, 20 Graphic 8: configuring the network time protocol, 21 Graphic 9: configuring the hardware clock and timezone, 22 Graphic 10: rebooting the server, 23 Graphic 11: configuring the discover settings, 25 Graphic 12: locating and selecting the upgrade file, 29 Graphic 13: upgrading AKIPS, 30

### н

Hardware (Platform requirements), 12

### L

Installing AKIPS, 13

### Ρ

Platform requirements, 9

### S

Software (Platform requirements), 11 Storage (Software (Platform requirements)), 11 Syntax (About this guide), 8

### т

Text conventions (About this guide), 7 To activate an AKIPS licence, 27 To discover your network, 24 To install AKIPS, 14 To request an AKIPS evaluation key (AKIPS licence), 26 To upgrade AKIPS, 29

### U

Upgrading AKIPS, 28

#### V

VMware (Software (Platform requirements)), 11